# Module

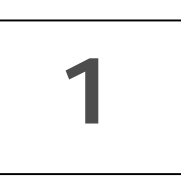

# Main Page

#### About this module

This Module 1 of the training material discusses about the How to Enter For KSOU Application For MBA Student Login?

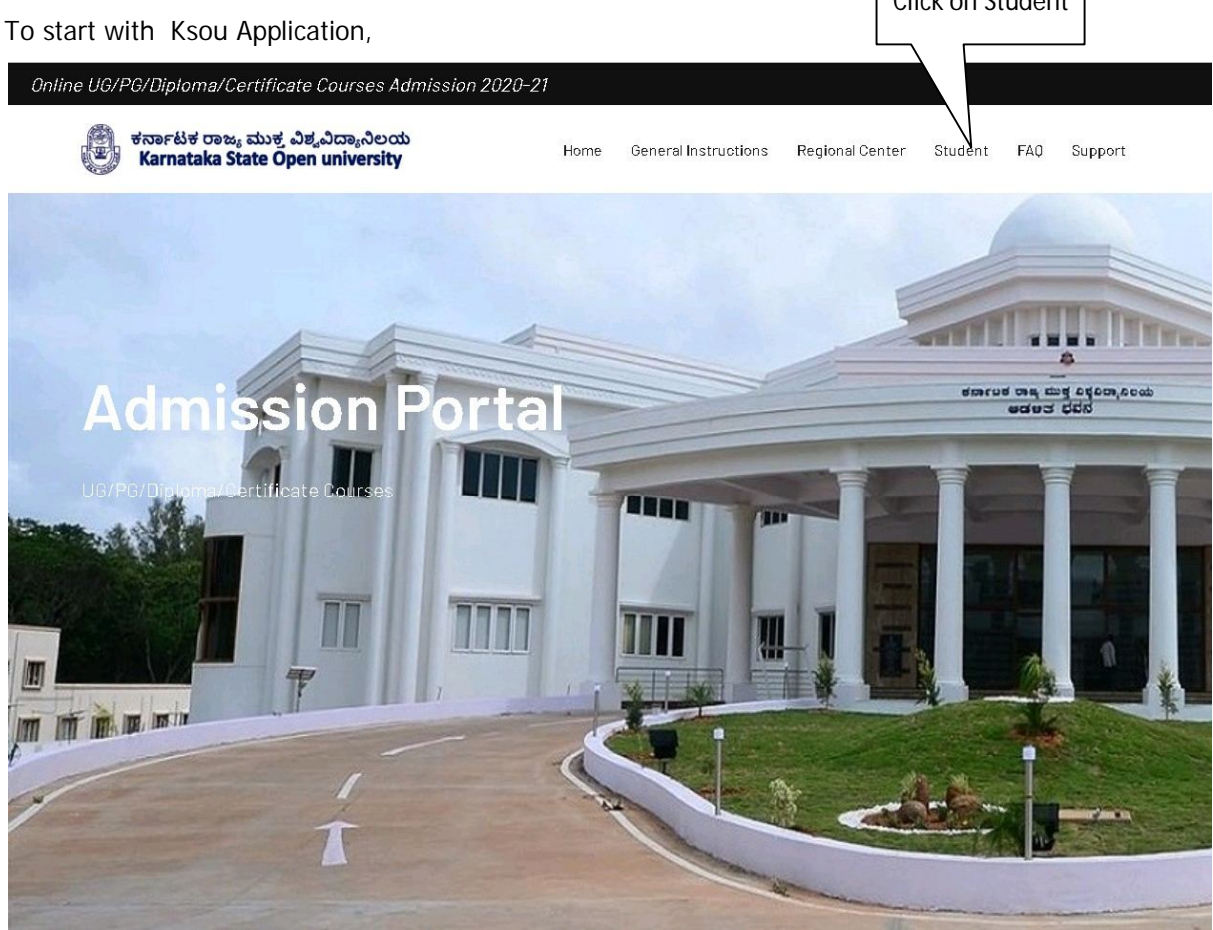

Figure: showing the Main Screen.

After entering KSOU Application, Click on Student Menu would open the Student Registration and Login Page.

# Module

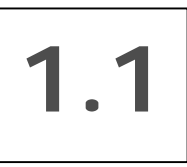

# **Registration And Login**

#### About this module

This Module 1.1 of the training material discusses about the How to Register and Login For online Application?

To start with Student Menu, You will get screen as shown below.

| Welcome to Online Admission Portal                                                                                                    | Registered User L     | ogin                        |  |
|----------------------------------------------------------------------------------------------------|-----------------------|-----------------------------|--|
| here for New                                                                                                    |                       |                             |  |
|                                                                                                    | User Name             | Enter User Name             |  |
| Instruction to Fill Application Form Online                                                                                                    | Password              | Enter Password              |  |
| LI fyou are a first time applicant you are advised to click the available programme tab on<br>the homepage of the KSOU website and select the desired programme and carefully read<br>the details of programme look diag clicklift working for details duration at a | for Online Applicatio | n Submission<br>Login Clear |  |
| 2.You are also requested to download the Prospectus and read carefully the Rules of the<br>KSOU and UGC in KSOU MYSORE Website.                                                                                                    | Click here for Forgot | Password?                   |  |
| 3.For Online Admission click Online Admission 2019-20, it will reroute to Online Admission                                                                                                    |                       |                             |  |
| Portal.                                                                                                    |                       |                             |  |
| (a).Click on the Menu student for <b>NEW REGISTRTION</b> that appears in the Online Admission                                                                                                    |                       |                             |  |
| Portal and fill the required registration details.                                                                                                    |                       |                             |  |
| (b).Remember, while choosing your UserName it must be in between 8 to 16 characters.                                                                                                    |                       |                             |  |
| (c).While choosing your password it must be alphanumeric and between 8 to 16                                                                                                    |                       |                             |  |
| characters long.                                                                                                    |                       |                             |  |
| (d).After filling the mandatory information click the "REGISTER" button.                                                                                                    |                       |                             |  |
| (e).Your username will be instantly sent to you via e-mail or SMS.                                                                                                    |                       |                             |  |
| 4.Remember your Username and Password for subsequent login.                                                                                                    |                       |                             |  |
| 5.Login Details                                                                                                    |                       |                             |  |
| (a). If you have already registered i.e you are an existing user click the "LOGIN" button in                                                                                                    |                       |                             |  |
| Registered User Section                                                                                                    |                       |                             |  |
| 6.Before proceeding for filling the form online the applicant must have the following:-                                                                                                    |                       |                             |  |
| (a).Scanned Photograph (Between 10 KB to 50 KB)                                                                                                    |                       |                             |  |
| (b).Scanned Signature (Between 10 KB to 50 KB)                                                                                                    |                       |                             |  |

Figure showing the Student Screen.

You are a New User, Click on 'Click Here For New Registration' button would open the Applicant Register Form Or else already Registered the UserName and Password then enter in 'Registered User Login'. Below Screen Shows Registeration Form as Follows

|                         |                                                     |                  | KSOU USE Click Here Af<br>Registratio |
|-------------------------|-----------------------------------------------------|------------------|---------------------------------------|
| ಕರ್ನಾಟಕ ರಾ<br>Karnataka | ಂಜ್ಯ ಮುಕ್ತ ವಿಶ್ವವಿದ್ಯಾನಿಲಯ<br>State Open university |                  | Home Lo                               |
|                         | Applicant Registration Form                         |                  |                                       |
|                         | User Name*                                          | SHASHI           |                                       |
|                         | Password*                                           |                  |                                       |
|                         | Confirm Password*                                   |                  |                                       |
|                         | Date of Birth *                                     | 20-10-1991       |                                       |
|                         | Mobile No*                                          | 9108130253       |                                       |
|                         | Email                                               | shashi@gmail.com |                                       |
| Click here Register     | * Required Fields                                   | Register Clear   |                                       |

Figure: showing the Registration Form.

After entering correct Username, Password, Date Of Birth ,Mobile No. and Email, Click on 'Register' button it will be saved and click on 'Login' Menu. You will get below Screen Shows Login Form as Follows

| Jser Name          | SHASHI     |  |
|--------------------|------------|--|
| assword            | *****      |  |
| Online Application | Submission |  |

Figure: showing For Login.

After entering correct Username and Password, Click on 'Login' button would open the Applic ation and click on 'Clear' button would not open the application. Even with wrong Username or password user would not be allowed to login the application.

|                           |         | ರ್ನಾಟಕ ರಾಜ್ಯ<br>Karnataka Sta | ಮುಕ್ತ ವಿಶ್ವವಿದ್ಯಾನಿಲಯ<br>ate Open university |                   |                      | Online Admis  | sion System            | <i>Welcome</i> ,shash | i12345        |                  |   |
|---------------------------|---------|-------------------------------|----------------------------------------------|-------------------|----------------------|---------------|------------------------|-----------------------|---------------|------------------|---|
|                           | Home    | Fill Application              | Upload Photo & Signature                     | Make Payment      | Download             |               |                        |                       |               | <b>C</b> +Logout | ₽ |
| Click here<br>Application | 1       | Application                   | )<br>n Entry                                 | Photo & Sign      | 2<br>Jature Upload   | Proces        | 3<br>ssing Fee Payment | C                     | 4<br>Downlaod |                  |   |
|                           | Informa | tion! you are requ            | uested to make Sure Regiona                  | l Center, Study C | Center,Course and Fe | ee structres. |                        |                       |               |                  |   |
|                           |         |                               |                                              |                   | _                    |               |                        |                       |               |                  |   |

Figure: showing the Home Page.

# Module

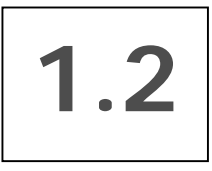

# **Understanding the Application Module**

### About this Module.

This Module 1.2 of the training material deals with the Application module of KSOU Application which is the main Online application Filling and Photo Uploading

| Application Module      |
|-------------------------|
| Application Entry       |
| Photo Signature Upload  |
| Processing Fee Payment. |
| Download                |

The main topics covered in this module are

- ✤ Application Entry
  - Personal Details
  - Course Details
  - Education Qualifications
  - Other Information
  - Skill Development Programme
- Photo Signature Upload
  - Photo Upload
  - Signature Upload
- Processing Fee Payment
  - Through Net Banking
  - Through Debit Card or Credit Card
  - BHIM UPI OR Google Pay
- Download

#### **Application Entry**

### 1. Application Entry

# i. How to access Application Entry Form?

Step 1: Select the Application Entry

### ii. Illustration

**Case:** Consider a Application "19000001" in the form.

# How do we proceed the Application Entry ?

| Step  | Procedure being executed                                                                                                    |
|-------|----------------------------------------------------------------------------------------------------|
| Step1 | Select Application Entry, Enter new Application entry data                                                                                                    |
| Step2 | <b>Header Content</b> : Auto generated Sl. No., Enter Candidate Name, DOB, Gender, Mother Name, Father Name, Address, Nationality, Caste Category, Mobile No. Email Id etc |
|       |                                                                                                    |
| Step3 | Click on <b>Save</b> Button.                                                                                                    |
|       |                                                                                                    |
| Step4 | Record Saved on clicking Save Button then click on <b>Next</b> Button, and to add the Photo and Signature, Also you can Clear the record by clicking <b>Clear</b> button.  |
|       |                                                                                                    |
| Step5 | Finally Click on <b>Save</b> Button to Save the record.                                                                                                    |

#### KSOU USER GUIDE

| ersonal Details                                |                               |       |                                  |                    |
|------------------------------------------------|-------------------------------|-------|----------------------------------|--------------------|
| Candidate Name(As Mentioned i                  | n SSLC Marks Card) *          |       | VINAY                            |                    |
| Date of Birth *                                | 03-12-2000                    |       | Gender *                         | MALE               |
| dother Name *                                  | Uma                           |       | Father/Husband/Guardian Name *   | SriKant            |
| Address of the Student for<br>Correspondance * | #41 Ramurthynagar bengaluru-5 | 60056 |                                  |                    |
| Nationality *                                  | Indian                        | •     | Religion                         | Hindu              |
| Domicle *                                      | KARNATAKA                     | •     | Aadhar No *                      | 123654123612       |
| Category-Caste -Subcaste *                     | GM                            | •     | Bharmins                         | Hindu              |
| Whether Belongs                                | DIFFERENTLY ABLED DEFENCE     |       | BPL(Womens Only) KALYANA K       | ARNATAKA(HK)       |
| 1obile No *                                    | 9986889521                    |       | Land Line No                     | Enter Land Line No |
| -Mail *                                        | vin@gmail.com                 |       | Annual Income                    | 100000             |
| Applicant's Profession *                       | AGRICULTURE                   | •     | Social Welfare Online No(SC/ST O | nly) <sub>No</sub> |
| 3ank Account No                                | 21212                         |       | Account Holder Name              | 212121             |
| 3ank Name & Branch                             | 2121212                       |       | IFSC Code                        | 1212121            |
|                                                |                               |       |                                  |                    |
| urse Details                                   |                               |       |                                  |                    |
| rear *                                         | I YEAR                        | •     |                                  |                    |
| Course *                                       | M.B.A                         | •     | Medium *                         | ENGLISH            |
| Stream                                         | MBA                           | •     | Entrance Examination Centers     | MYSUBU-1           |

#### Education Qulifications(SSLC onwards)

| sı | Examination Passed   | Actual Passed | Board/University | Year of<br>Passing | Register No | Subjects/Combination<br>Studied | Max<br>Marks | Marks<br>Obtained | %<br>Obtained | Class<br>Obtained |
|----|----------------------|---------------|------------------|--------------------|-------------|---------------------------------|--------------|-------------------|---------------|-------------------|
| 1  | SSLC/EQUIVALENT      | SSLC          | STATE            | 2015               | 20158588    | STAE                            | 500          | 200               | 40            | SC                |
| 2  | PUC/EQUIVALENT       | PUC           | STATE            | 2016               | 201655222   | STAE                            | 400          | 250               | 62.5          | FC                |
| з  | UG DEGREE/EQUIVALENT | 0             | 0                | 0                  | 0           | 0                               | 0            | 0                 |               | 0                 |
| 4  | OTHERS               | 0             | 0                | 0                  | 0           | 0                               | 0            | 0                 |               | 0                 |

#### Other Information

| Is Candidate in Service? *                              | ©Yes®No           | Whether Working at<br>Elementary/Primary Level? * | Oyes®No               |
|---------------------------------------------------------|-------------------|---------------------------------------------------|-----------------------|
| Total Service(In Year) *                                | 0                 | Date Of Joining Service *                         | dd-mm-yyyy            |
| Designation *                                           | Enter Designation | Nature of Employement *                           | Nature of Employement |
| Name of the Institution in which<br>currently working * | NA                |                                                   |                       |
| Address of the Institutions *                           | NA                |                                                   |                       |

| Skill Development | Programme(Choose any One | e) |
|-------------------|--------------------------|----|
|                   |                          |    |

| igure: showing the Online                   | MBA Application Entry Form filled with Illustration |
|---------------------------------------------|-----------------------------------------------------|
|                                             | Save                                                |
|                                             | Clear                                               |
| COMPUTER NETWORK                            |                                                     |
| adalitha kannada bashe                      |                                                     |
| COMMUNICATION SKILLS                        |                                                     |
| BASICS OF NETWORKING                        |                                                     |
| DESKTOP PUBLISHING                          |                                                     |
| COMPUTER HARDWARE TECHNOLOGY                |                                                     |
| WEB DESIGNING                               |                                                     |
| COMPUTER FUNDMENTALS                        |                                                     |
| SELECT ANY ONE 1 SKILL DEVELOPMENT TRAINING |                                                     |

#### data

Outcome of providing the collection information in this form is that the collection information is recorded in the KSOU application. The record is identified by a system generated "Application No..". This number will be visible throughout the KSOU Application.

#### 2. Photo Signature Upload

Step 1: Select Photo & Signature Upload.

#### i. How to access Photo Signature Upload?

| ಳರ್ನಾಟಕ ರಾಜ್ಯ ಮುಕ್ತ ವಿಶ್ವವಿದ್ಯಾನಿಲಯ<br>Karnataka State Open university |                  |                          | ಣ್ ರಾಜ್ಯ ಮುಕ್ತ ವಿಶ್ವವಿದ್ಯಾನಿಲಯ Online Admission System<br>taka State Open university |                                 |                           | Welcome,nap123 |                 |   |
|------------------------------------------------------------------------|------------------|--------------------------|--------------------------------------------------------------------------------------|---------------------------------|---------------------------|----------------|-----------------|---|
| Home                                                                   | Fill Application | Upload Photo & Signature | Make Payment                                                                         | Download                        |                           |                | <b>⊡</b> Logout | Ð |
| Upload                                                                 | Photo and Sig    | gnature                  |                                                                                      |                                 |                           |                |                 |   |
|                                                                        |                  |                          | PHOTO<br>NOT<br>VAILABLE                                                             | UPLOAD PHOTO                    | hoose File No file chosen |                |                 |   |
|                                                                        |                  |                          |                                                                                      | * Upload 10KB to 50KB Photo and | Signature                 |                |                 |   |
|                                                                        |                  | Pre                      | evious                                                                               | Update                          | Next                      |                |                 |   |

Figure: showing For Uploading The Photos and Signature.

### + How do we proceed to Upload Photo & Signature?

| Step  | Procedure being executed                                                                    |
|-------|---------------------------------------------------------------------------------------------|
| Step1 | Browse the data and choose Your file as per your requirement                                |
| Step2 | Click on <b>Update</b> button at the bottom to Update Changes.                              |
| Step3 | Click On <b>Next</b> button at the bottom. You will get Application View to Processing Fee. |

#### 3. Processing Fee Payment.

#### How to access Processing Fee Payment?

Step 1: Select Processing Fee Payment.

#### How do we proceed To Processing Fee Payment?

| Step  | Procedure being executed                                                  |
|-------|---------------------------------------------------------------------------|
| Step1 | Here We get Application View Details.                                     |
| Step2 | View Required details                                                     |
| Step3 | Click on <b>Proceed For Payment</b> Button, it goes to Payment Procedure. |

#### KSOU USER GUIDE

|                                                               | e Fill Application (                                                             | pioad Photo & Signature                                                         | Make Payment Downic             | ad Application                                            |                                                                                                    |                          |                                        |                                 | Change                           | Passwor                     |
|---------------------------------------------------------------|----------------------------------------------------------------------------------|---------------------------------------------------------------------------------|---------------------------------|-----------------------------------------------------------|----------------------------------------------------------------------------------------------------|--------------------------|----------------------------------------|---------------------------------|----------------------------------|-----------------------------|
| oplic                                                         | ation Details                                                                    |                                                                                 |                                 |                                                           |                                                                                                    |                          |                                        |                                 |                                  |                             |
| Pers                                                          | onal Details                                                                     |                                                                                 |                                 |                                                           |                                                                                                    |                          |                                        |                                 |                                  |                             |
| Apr                                                           | plication Number                                                                 | 19000030                                                                        |                                 | Can                                                       | didate Name                                                                                                    |                          | VINAY                                  |                                 |                                  |                             |
| Dat                                                           | te of Birth                                                                      | 2000-12-03                                                                      |                                 | Gen                                                       | der                                                                                                    |                          | MALE                                   |                                 |                                  |                             |
| Mot                                                           | ther Name                                                                        | Uma                                                                             |                                 | Fath                                                      | ner/Husband/Guardian Name                                                                                                    |                          | SriKant                                |                                 |                                  |                             |
| Add                                                           | dress                                                                            | #41 Ramurthyr                                                                   | agar bengaluru-560056           |                                                           |                                                                                                    |                          |                                        |                                 |                                  |                             |
| Nat                                                           | tionality                                                                        | Indian                                                                          |                                 | Reli                                                      | gion                                                                                                    |                          | Hindu                                  |                                 |                                  |                             |
| Doi                                                           | micle                                                                            | KARNATAKA                                                                       |                                 | Aad                                                       | har No                                                                                                    |                          | 123654                                 | 123612                          |                                  |                             |
| Cat                                                           | tegory-Caste -Subcas                                                             | te GM                                                                           |                                 | Bhai                                                      | rmins                                                                                                    |                          | Hindu                                  |                                 |                                  |                             |
| Wh                                                            | ether Belongs                                                                    | DIFFERENTL                                                                      | Y ABLED DEFENCE RU              | RAL URBAN BP                                              | L(Womens Only) KALYANA                                                                                                    | KARNATA                  | KA(HK)                                 |                                 |                                  |                             |
| Mol                                                           | bile No                                                                          | 9986889521                                                                      |                                 | Lan                                                       | d Line No                                                                                                    |                          |                                        |                                 |                                  |                             |
| E-N                                                           | 1ail                                                                             | vin@gmail.com                                                                   |                                 | Ann                                                       | ual Income                                                                                                    |                          | 100000                                 |                                 |                                  |                             |
| Apr                                                           | plicant's Profession                                                             | AGRICULTURE                                                                     |                                 | Soc                                                       | ial Welfare Online No(SC/ST                                                                                                    | Only)                    | No                                     |                                 |                                  |                             |
|                                                               |                                                                                  |                                                                                 |                                 |                                                           |                                                                                                    |                          |                                        |                                 |                                  |                             |
| Cou                                                           | rse                                                                              | M.B.A                                                                           |                                 | Med                                                       | lium                                                                                                    | ENGLIS                   | н                                      |                                 |                                  |                             |
| Cou<br>Stre                                                   | rse<br>eam                                                                       | M.B.A<br>M.B.A                                                                  |                                 | Med<br>Entr                                               | lium<br>rance Examination Centers                                                                                                    | ENGLIS                   | H<br>J-1                               |                                 |                                  |                             |
| Cou<br>Stre                                                   | rse<br>sam<br>cation Qulification                                                | M.B.A<br>M.B.A                                                                  |                                 | Med                                                       | lium<br>rance Examination Centers                                                                                                    | ENGLIS                   | H<br>J-1                               |                                 |                                  |                             |
| Cou<br>Stre<br>Educ<br>SI                                     | rse<br>eam<br>cation Qulification<br>Actual Passed                               | M.B.A<br>M.B.A<br>ns(SSLC onwards)<br>Board/University                          | Year of Passing                 | Register No                                               | lium<br>ance Examination Centers<br>Subjects/Combinat<br>Studied                                                                      | ENGLISI<br>MYSURU        | H<br>J-1<br>Max<br>Marks               | Marks<br>Obtained               | %<br>Obtained                    | Class<br>Obtair             |
| Cou<br>Stre<br>iduc<br>SI                                     | rse<br>cation Qulification<br>Actual Passed<br>SSLC                              | M.B.A<br>M.B.A<br>ms(SSLC onwards)<br>Board/University<br>STATE                 | Year of Passing                 | Register No 20158588                                      | lium<br>rance Examination Centers<br>Subjects/Combinat<br>Studied<br>STAE                                                             | ENGLISI<br>MYSURU        | H<br>J-1<br>Max<br>Marks<br>500        | Marks<br>Obtained<br>200        | %<br>Obtained<br>40.00           | Class<br>Obtain<br>SC       |
| Cou<br>Stre<br>duc<br>SI<br>1<br>2                            | rse<br>cation Qulification<br>Actual Passed<br>SSLC<br>PUC                       | M.B.A<br>M.B.A<br>M.B.A<br>Board/University<br>STATE<br>STATE                   | Year of Passing<br>2015<br>2016 | Register No           20158588           201655222        | lium rance Examination Centers Subjects/Combinat Studied STAE STAE STAE                                                               | ENGLISI<br>MYSURU        | H<br>J-1<br>Max<br>Marks<br>500<br>400 | Marks<br>Obtained<br>200<br>250 | %<br>Obtained<br>40.00<br>62.50  | Class<br>Obtair<br>SC<br>FC |
| Cou<br>Stre<br>Educ<br>SI<br>1<br>2                           | rse<br>eartion Qulification<br>Actual Passed<br>SSLC<br>PUC                      | M.B.A<br>M.B.A<br>M.B.A<br>SSSLC onwards)<br>Board/University<br>STATE<br>STATE | Year of Passing<br>2015<br>2016 | Register No           20158588           201655222        | lium<br>rance Examination Centers<br>Subjects/Combinat<br>Studied<br>STAE<br>STAE                                                     | ENGLISI<br>MYSURU        | H<br>J-1<br>Max<br>Marks<br>500<br>400 | Marks<br>Obtained<br>200<br>250 | %<br>Obtained<br>40.00<br>62.50  | Class<br>Obtain<br>SC<br>FC |
| Cou<br>Stre<br>Educ<br>SI<br>1<br>2<br>er Ir                  | rse<br>cation Qulification<br>Actual Passed<br>SSLC<br>PUC                       | M.B.A<br>M.B.A<br>M.B.A<br>Board/University<br>STATE<br>STATE                   | Year of Passing<br>2015<br>2016 | Register No           20158588           201655222        | lium<br>rance Examination Centers<br>Subjects/Combinat<br>Studied<br>STAE<br>STAE                                                     | ENGLISI<br>MYSURL        | H<br>J-1<br>Max<br>Marks<br>500<br>400 | Marks<br>Obtained<br>200<br>250 | %<br>Obtained<br>40.00<br>62.50  | Class<br>Obtain<br>SC<br>FC |
| Cou<br>Stre<br>Educ<br>SI<br>1<br>2<br>er Ir<br>Cand          | rse cation Quilification Actual Passed SSLC PUC  nformation lidate in Service? * | M.B.A<br>M.B.A<br>M.B.A<br>Board/University<br>STATE<br>STATE                   | Year of Passing<br>2015<br>2016 | Med           Entr           20158588           201655222 | lium arance Examination Centers Subjects/Combinat Studied STAE STAE sTAE ther Working at entary/Primary Level? *                      | ENGLISI<br>MYSURU        | H<br>J-1<br>Max<br>Marks<br>500<br>400 | Marks<br>Obtained<br>200<br>250 | %6<br>Obtained<br>40.00<br>62.50 | Class<br>Obtain<br>SC<br>FC |
| Cou<br>Stre<br>Educ<br>SI<br>1<br>2<br>er Ir<br>Cand<br>al Se | rse cation Quilification Actual Passed SSLC PUC                                  | M.B.A<br>M.B.A<br>M.B.A<br>Board/University<br>STATE<br>STATE                   | Year of Passing<br>2015<br>2016 | Register No<br>20158588<br>201655222                      | lium arance Examination Centers Subjects/Combined Studied STAE STAE sTAE ther Working at entary/Primary Level? * Of Joining Service * | ENGLISI<br>MYSURU<br>ion | H<br>J-1<br>Max<br>Marks<br>500<br>400 | Marks<br>Obtained<br>200<br>250 | %<br>Obtained<br>40.00<br>62.50  | Class<br>Obtain<br>SC<br>FC |

| BASICS OF NETWORKING<br>COMMUNICATION SKILLS<br>ADALITHA KANNADA BASHE<br>COMPUTER NETWORK |       |  |
|--------------------------------------------------------------------------------------------|-------|--|
| Fee Details                                                                                |       |  |
| Processing Fee                                                                             | 0.00  |  |
| Fine Amount                                                                                | 0.00  |  |
| Platform charges                                                                           | 30.00 |  |

#### Figure: showing the MBA Application in View Mode

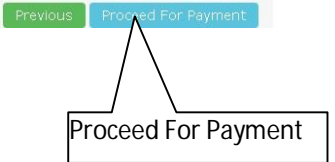

30.00

Name of the Institution in which currently working \*

Address of the Institutions \*

COMPUTER FUNDMENTALS

DESKTOP PUBLISHING

Total Fee

COMPUTER HARDWARE TECHNOLOGY

NA

NA

Skill Development Programme(Choose any One)
SELECT ANY ONE 1 SKILL DEVELOPMENT TRAINING

| Processing Fee Payment                                                                                             |                                                                                                    |                   |
|----------------------------------------------------------------------------------------------------|----------------------------------------------------------------------------------------------------|-------------------|
| Candidate Name                                                                                                    | SHASHIKANTH                                                                                                    |                   |
| Application No                                                                                                    | 19000033                                                                                                    |                   |
| Course & Year                                                                                                    | B.Com IYEAR                                                                                                    |                   |
| Mobile No                                                                                                    | 8108135257                                                                                                    |                   |
| Email                                                                                                    | kurleshashi@gmail.com                                                                                                    |                   |
| Processing Fee                                                                                                    | 300.00                                                                                                    |                   |
| Platform Charges                                                                                                   | 0.00                                                                                                    |                   |
| Total Fee                                                                                                    | 300.00                                                                                                    |                   |
| I hereby declare that I have read and<br>admission. To the best of my knowle<br>information and relevant documents | understood the terms and conditions of eligibility for the programme for which<br>dge and belief, I fulfill the minimum eligibility oriteria and I have provided nece<br>with this application | 1 I seek<br>ssary |
| I Agree that the above information                                                                                 | on is correct                                                                                                    |                   |

# Figure: showing the Proceed Payment Mode

# How do we proceed To Make Fee Payment ?

| Step  | Procedure being executed                                          |
|-------|-------------------------------------------------------------------|
| Step1 | After Click on Make Payment Button, it goes to Payment Procedure. |
| Step2 | View Required Payment Details                                     |
| Step3 | Select a Payment Method and click on Pay Now Button.              |

Back

| ← Back                                                                        | HDFC BANK Smart                        |
|-------------------------------------------------------------------------------|----------------------------------------|
| SHASHI<br>Email: shashi@gmail.com<br>Contact: 9108135257                      |                                        |
| Pay through <b>EASYEMI</b> with                                               | h HDFC Bank Credit Cards               |
| Select a payment method                                                       | Amount payable is<br>₹300              |
| All debit cards by HDFC Bank                                                  | <b>Pay using UPI</b><br>Enter your VPA |
| HDFC Credit Card<br>All credit cards by HDFC Bank                             | l                                      |
| Other Bank Debit Card<br>Visa, Mastercard, Maestro, Rupay                     | PAY NOW                                |
| Cther Bank Credit Card<br>Visa, Mastercard, Amex                              |                                        |
| HDFC Netbanking<br>Pay with HDFC Netbanking Account                           |                                        |
| Other Bank Netbanking<br>Pay with Internet Banking Account                    |                                        |
| Pay using PayZapp Wallet                                                      |                                        |
| UPI<br>Pay using BHIM, Tez and other UPI apps                                 | Powered by <b>ARazorpay</b>            |
| Your transaction is processed through a secure 128-bit HTTPS Internet connect | tion. VISA 🤐 🖗 🕅 Ecicomplian           |

# Figure: showing the Payment Mode

# 4. Download Application

#### 1. How to access Download Application Form?

Step 1: Select Download Application

### KSOU USER GUIDE

Download

|     | <b>Karna</b><br>Home Fill Ap | taka State Open | university<br>oto & Signature Make Payment | Download Applica  | ation  |                    |            |         | Change Password |
|-----|------------------------------|-----------------|--------------------------------------------|-------------------|--------|--------------------|------------|---------|-----------------|
| opl | ication Dov                  | wnload          |                                            |                   |        |                    |            |         |                 |
| sl  | Appin No                     | Name            | Course                                     | Fee Type          | Amount | Payment ID         | Date       | Status  | Print           |
| 1   | 19000033                     | SHASHIKANTH     | B.Com I YEAR                               | PROCESSINGFEE     | 300.00 | pay_Dnim4sT6ChIKW0 | 03-12-2019 | Success | Downloa         |
| 2   | 19000033                     | SHASHIKANTH     | B.Com I YEAR                               | PROCESSINGFEE     | 300.00 |                    |            |         | Failurs         |
|     |                              |                 | Figu                                       | <u>re</u> : showi | ing th | e Download         | Mode       |         |                 |

# How do we proceed the Application Entry?

| Step  | Procedure being executed                                                                                                    |
|-------|----------------------------------------------------------------------------------------------------|
| Step1 | Select Operation you wish to perform. Here, click on <b>Download</b> button of a record you would like to download details from Application entry. |
| Step2 | You can view the report format in new Tab                                                                                                    |
| Step3 | Finally Click on <b>Download</b> Button to Print the record.                                                                                       |

| Application Number :1           | 9000003                                  |                    |
|---------------------------------|------------------------------------------|--------------------|
| Application Basic Det           |                                          | Date : 16/Nov/2019 |
| Application Basic Det           | Online adminission Application for B.Co. | n I YEAR           |
|                                 | ails                                     |                    |
| Name                            | SPOORTHI JAGAN                           |                    |
| Father Name                     | JAGAN                                    |                    |
| Mother Name                     | MANJUSHA                                 |                    |
| Email Id                        | spoorthi.jk@gmail.com                    |                    |
| Mobile                          | 7760180670                               |                    |
| Date of Birth                   | 12/16/1994                               |                    |
| Gender                          | FEMALE                                   | Shu                |
| Nationality                     | INDIAN                                   |                    |
| State                           | Poet of Sector Petitic                   |                    |
| Bank Account Number             |                                          |                    |
| Barrik Adoddint Ndiriber        |                                          |                    |
| Account Holder Name             |                                          |                    |
| Bank Branch Name                |                                          |                    |
| Bank IFSC Code                  |                                          |                    |
| Comunication Address            |                                          |                    |
| #204/1 3RD MAIN 7TH             | CROSS MARUTHI NAGAR, BENGALURU           |                    |
| Application Program             | Details                                  |                    |
| Program type<br>Regional Contor | BENGALIERI (CHAMADA IDET)                |                    |
| Study Cantar                    | ABBAS MAN COLLEGE FOR WOMEN              |                    |
| Modium                          | ENGLIGH                                  |                    |
| Annilia - Alexa Carbia - An     | D-4-8-                                   |                    |
| Application Subjects            | Details                                  |                    |
| LANGUAGE                        |                                          |                    |
| HINDI                           |                                          |                    |
| OPTIONAL                        |                                          |                    |

# Figure: showing the Application Download

# Logout

# How to Logout?

Step 1: Click to this symbol exist at top right side

| الله الله الله الله الله الله الله الله | ರ್ಶಾಟಕ ರಾಜ್ಯ<br>arnataka St | ಮುಕ್ತ ವಿಶ್ವವಿದ್ಯಾನಿಲಯ<br>ate Open university |              | Online Admission System | Welcome,nav123  |
|-----------------------------------------|-----------------------------|----------------------------------------------|--------------|-------------------------|-----------------|
| Home                                    | Fill Application            | Upload Photo & Signature                     | Make Payment | Download Application    | Change Password |
|                                         |                             | Figure s                                     | showing lo   | ogout information fo    | or user         |
|                                         |                             |                                              |              |                         | Click H         |